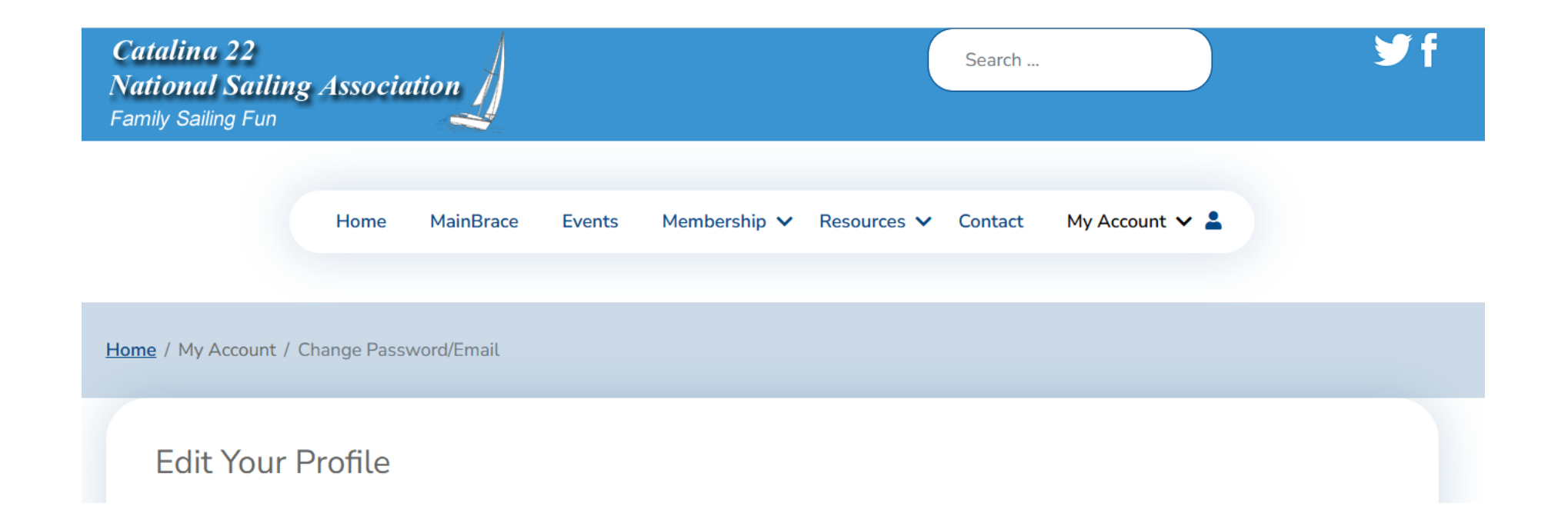

## How to Change a Password Or Update Your Email

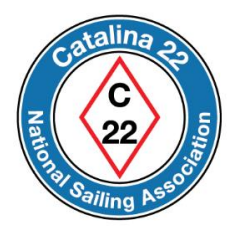

The next few slides show you how to change your password to access the website's "member's-only" content and how to update the email address associated with your account.

Go to the website at https://catalina22.org

Click on the icon shown below to continue.

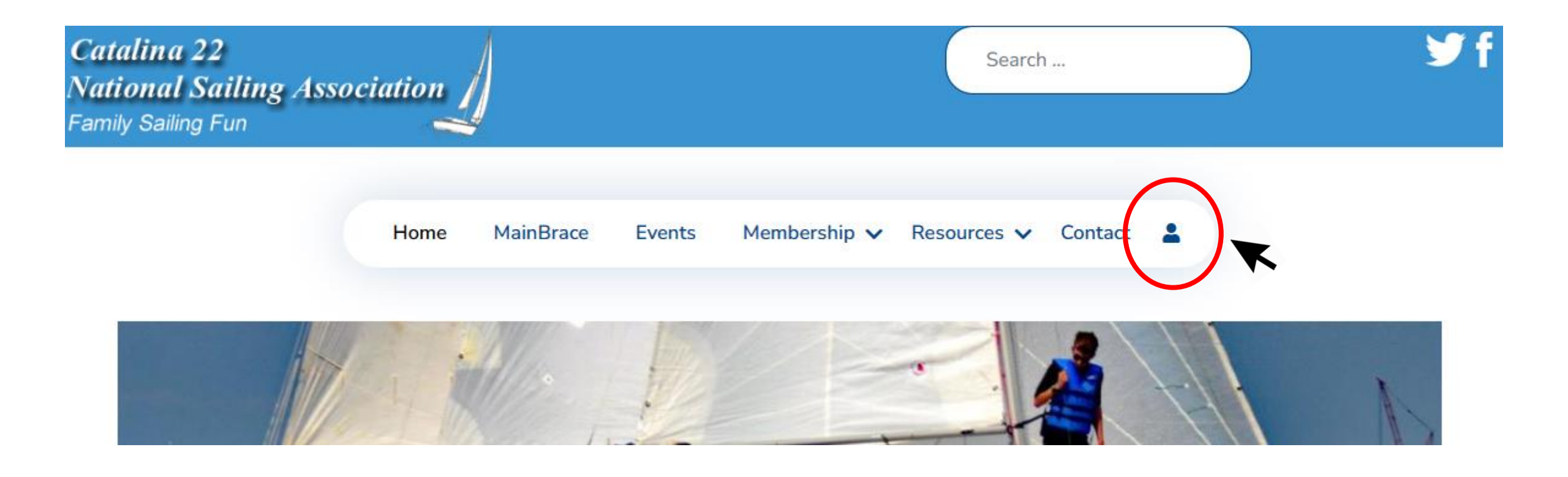

Log in using your *Username* and *Password*.

Press "Log In" to continue.

If you forgot your password or username, then go here.

| Username              |            | • |
|-----------------------|------------|---|
|                       |            |   |
| Password              |            | • |
| Remember Me           |            |   |
|                       | $\searrow$ |   |
| Forgot your password? |            |   |
| Forgot your username? |            |   |
| Join Catalina 22 NSA  |            |   |
|                       |            |   |

After you are logged-in, hover your mouse on (or click) *My Account* and a blue menu box will appear.

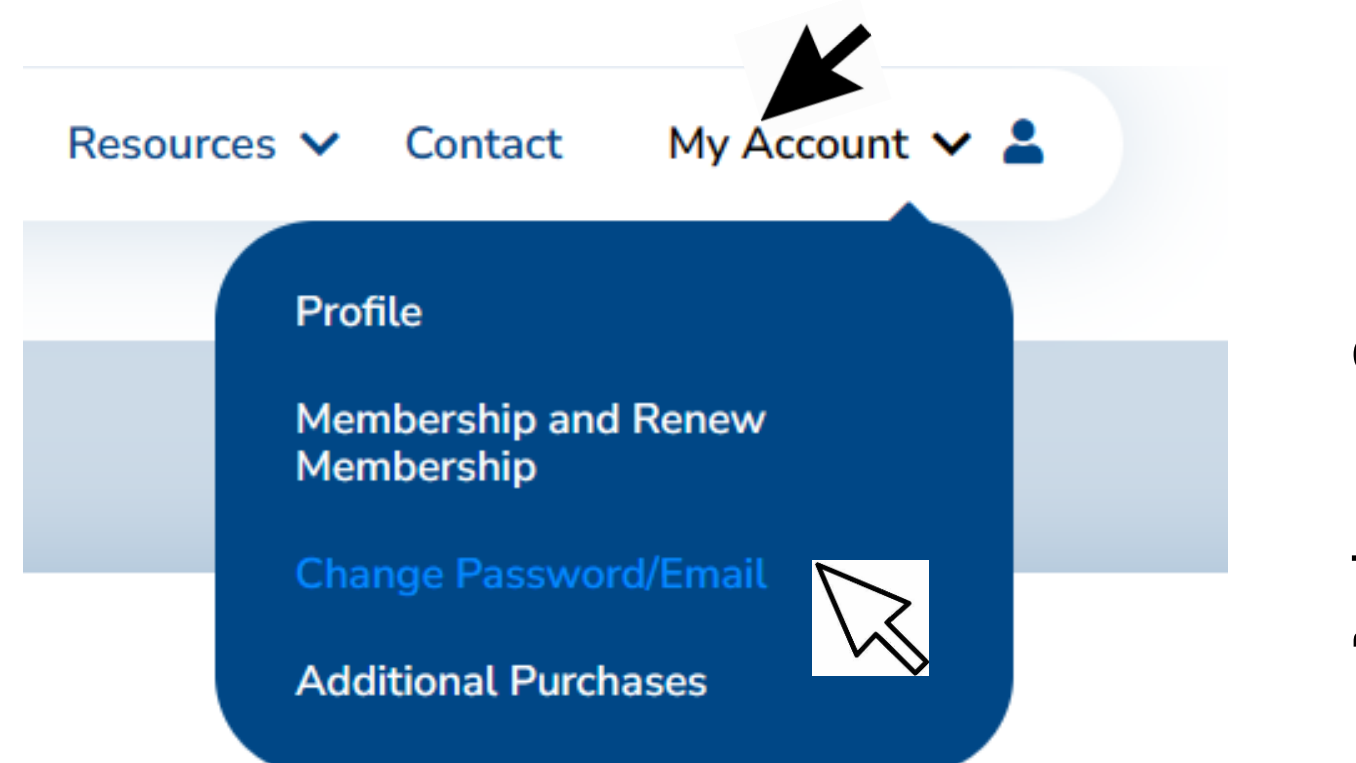

In the blue menu box click on *Change Password/Email* 

This will take you to an "Edit Your Profile" page.

## Home / My Account / Change Password/Email

## Edit Your Profile

Name \*

Your name shows here (cannot be changed)

| Username                                                                  |   |
|---------------------------------------------------------------------------|---|
| Your Username shows here (cannot be changed)                              |   |
| If you want to change your username, please contact a site administrator. |   |
| Password                                                                  |   |
|                                                                           | • |
| Confirm Password                                                          |   |
|                                                                           | 0 |
| Email Address *                                                           |   |
| Your email address shows here – you can change this.                      |   |

You may now edit your profile – password and email address only.

Your existing password is not displayed.

You may enter and view your new password.

You may enter a new email address.

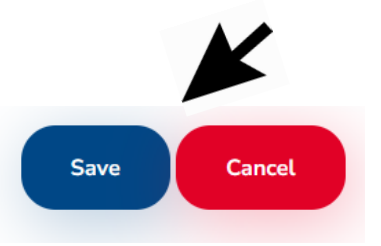

When done, scroll down and select Save or Cancel.

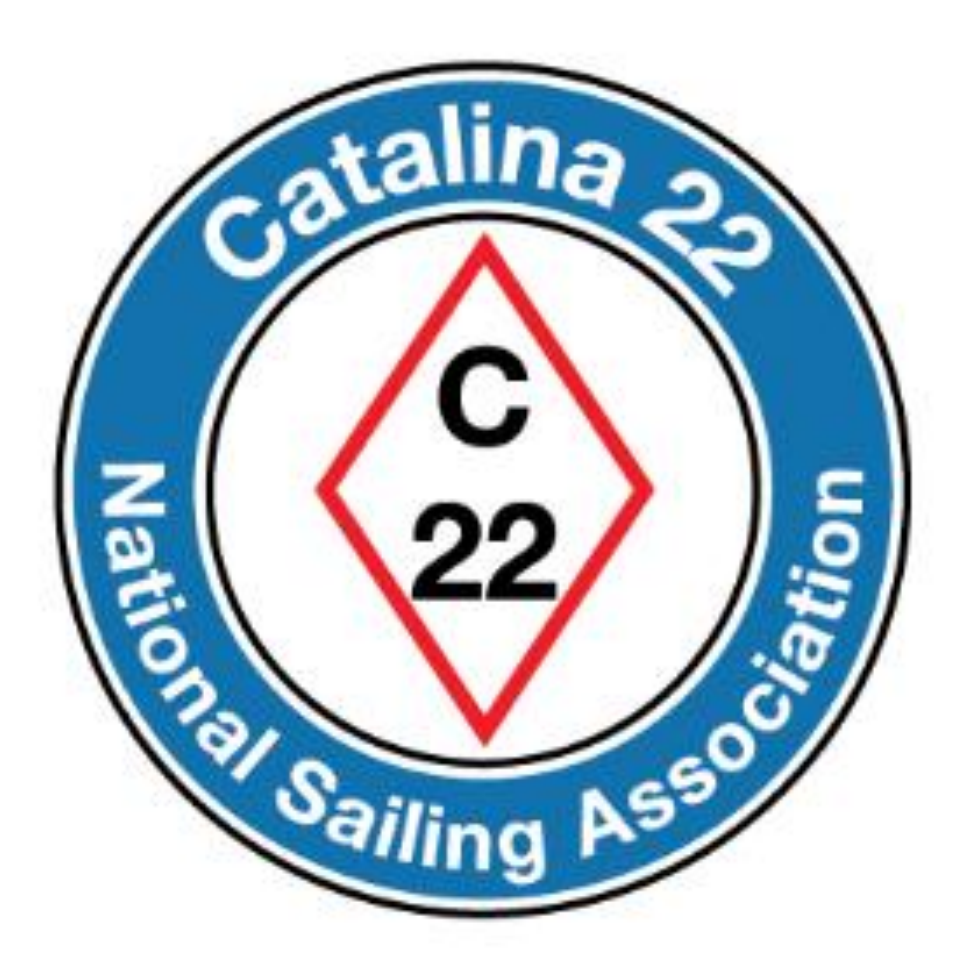

Prepared by Rich Fox, Editor